### Cannabis Manufacturer Intake Walkthrough

This document will walk you through applying for an Intake Cannabis Manufacturer License.

Step 1: Route to the CCD Portal Page and login via <a href="https://nmrldlpi.my.site.com/ccd/s/login/">https://nmrldlpi.my.site.com/ccd/s/login/</a>

| Apply for a New or Renewal License<br>Create your account by clicking on <u>Self Register</u> . If you have |                                    | RLD           |
|----------------------------------------------------------------------------------------------------|------------------------------------|---------------|
| and password to apply for a new license or renew a license.                                                 | Lusername                          |               |
|                                                                                                    | Password                           |               |
|                                                                                                    | Log in                             |               |
|                                                                                                    | Forgot Password<br>Forgot Username | Self Register |

Step 2: Upon entering your credentials, click Log In to enter the CCD Portal

Step 3: From the Navigation Bar, click on Applications -> Apply for a License, as shown below

| me         | Cannabis Businesses | Applications                                                                                  | Add Agent     | My License    | es Amend           | Iments 🗸            |         |                  |                                              |   |     |
|------------|---------------------|-----------------------------------------------------------------------------------------------|---------------|---------------|--------------------|---------------------|---------|------------------|----------------------------------------------|---|-----|
| My Licens  | .es                 | Apply for a License<br>Apply for a License<br>View New Applications<br>View Renewal Applicati | e             |               |                    |                     |         |                  |                                              |   |     |
| icense Nun | nber License Typ    | e License<br>Status                                                                           |               | Issue<br>Date | Expiration<br>Date | Action              | Renewal | Print<br>License | Print All License<br>(including SubLicenses) | + | 1.1 |
| RTLR-2022- | 0232 Cannabis R     | etailer Expired - N                                                                           | lon Renewable | 03/22/2022    | 03/22/2023         | View Sub<br>License |         | Print            | Print All                                    |   |     |

Step 4: Make sure to read the Instructions on the top of the page in the below screenshot. Upon going over the instructions, click 'Select' next to Cannabis Manufacturer as shown below

| N                                                              |                                                                                                    |                                                                                                    |                                                                                                    |                                                                                                    |                                                                                                    |                          |
|----------------------------------------------------------------|----------------------------------------------------------------------------------------------------|----------------------------------------------------------------------------------------------------|----------------------------------------------------------------------------------------------------|----------------------------------------------------------------------------------------------------|----------------------------------------------------------------------------------------------------|--------------------------|
|                                                                | Cannabis Businesses                                                                                                    | Applications $\checkmark$                                                                                                    | Add Agent                                                                                                    | My Licenses                                                                                                | Amendments 🗸                                                                                                    |                          |
| lect<br>← B                                                    | License<br>-<br>ack                                                                                                    |                                                                                                    |                                                                                                    |                                                                                                    |                                                                                                    |                          |
| Instru<br>This c<br>or if y<br>All dr                          | ictions:<br>online licensing system collect<br>ou have any questions, please                                                                                                    | ts the information necessa<br>e call the <b>Cannabis Contro</b>                                                                    | ry to process your can<br>Division at 505-47                                                                                                    | nnabis application. Ple<br>6- <b>4995 or email us at</b>                                                   | se read each section carefully. If you need additional information while<br>LD.CannabisControl@rld.nm.gov.                                                                       | completing the applicat  |
| All in<br>As yo<br>/our i                                      | u complete applications older than so<br>u complete the application, y<br>application, and your applicat                                                                                                   | han 1 year will be automatically<br>han 1 year will be automatically<br>you'll be able to save the r<br>tion will not be submitted | ically voided.<br>esponses you've ente<br>to CCD until you click                                                                                                    | red if you click the 'Sa<br>: the 'Pay & Submit' bu                                                        | e & Next' button at the bottom of each screen. You'll be able to come t<br>on on the final screen.                                                                               | back to resume or comp   |
| All in<br>As yo<br>your a                                      | u complete applications older ti<br>u complete the application, y<br>application, and your applicat<br>License here                                                                                        | han 1 year will be automatically<br>han 1 year will be automat<br>you'll be able to save the r<br>ion will not be submitted        | ically voided.<br>esponses you've ente<br>to CCD until you click                                                                                                    | red if you click the 'Sa<br>the 'Pay & Submit' bu                                                          | e & Next' button at the bottom of each screen. You'il be able to come t<br>on on the final screen.                                                                               | back to resume or comp   |
| All in<br>As yo<br>your a<br>earch<br>ann<br>licen             | u complete applications older ti<br>u complete applications older ti<br>application, and your applicat<br>License here<br>abis Consumption Area<br>sed premise where cannabis pris.                        | odays will be automatically<br>han 1 year will be automatically<br>rou'll be able to save the r<br>ion will not be submitted       | cically voided.<br>esponses you've enter<br>to CCD until you cick                                                                                                    | red If you click the 'Sa<br>the 'Pay & Submit' bu                                                          | e & Next' button at the bottom of each screen. You'll be able to come b<br>on on the final screen.<br>n a cannabis consumption area. Local jurisdictions may deny cannabis consu | mption area              |
| All ind<br>As yo<br>your a<br>earch<br>license<br>ann<br>perse | u complete applications older ti<br>u complete the applications older ti<br>license here<br>abis Consumption Area<br>sed premise where cannabis pris.<br>abis Courier<br>an or business licensed to transp | odup will be automatically<br>han 1 year will be automatically<br>rou'll be able to save the r<br>ion will not be submitted        | united in the second second se | red If you click the 'Sa<br>the 'Pay & Submit' bu<br>not be sold or consumed<br>ny caregivers, or reciproc | e & Next' button at the bottom of each screen. You'll be able to come b<br>on on the final screen.<br>n a cannabis consumption area. Local jurisdictions may deny cannabis consu | mption area <u>Selec</u> |

Step 5: Upon clicking Select, you will be routed to the Pre-screening to kick start the intake Application Process

| ▓                                  | NMRLD                | A                                                                                                    | <b>Þ</b> 0 |
|------------------------------------|----------------------|----------------------------------------------------------------------------------------------------|------------|
| Home                               | Cannabls Businesses  | Applications 🗸 Add Agent My Licenses Amendments 🗸                                                                                                    |            |
| CCD                                | Intake               |                                                                                                    |            |
| Cai                                | nnabis Manufacturer: |                                                                                                    |            |
| 🔶 Pr                               | e-ScreenIng          | Pre-Screening                                                                                                    |            |
| <ul> <li>Int</li> </ul>            | troduction           | *Has this business been approved for a business license issued by local jurisdiction?                                                                                                    |            |
| e Bu                               | siness Information   | Ves No                                                                                                    |            |
| e En                               | nployee Information  | *Will this business be conducting functions for medical cannabis only?                                                                                                    |            |
| • Q.                               | lestions             | Ves No                                                                                                    |            |
| • Pro                              | emise Information    | * Will any of the premises of this business be located on tribal land?                                                                                                    |            |
| • Up                               | load Documents       | <ul> <li>Yes</li> <li>No</li> </ul>                                                                                                    |            |
| <ul> <li>At</li> <li>Pa</li> </ul> | testation<br>yment   | <ul> <li>Has this business even had an application or license in the cannabis industry denied, suspended, revoked, surrendered, or had any other form of discipline or dis plinary action by a licensing agency in another state, jurisdiction or territory?</li> <li>Yes</li> <li>No</li> </ul> | cl-        |
|                                    |                      | * Does this business currently maintain any active cannabls licenses?                                                                                                    |            |
|                                    |                      | <ul> <li>Yes</li> <li>No</li> </ul>                                                                                                    |            |
|                                    |                      | * Is this business registered with the New Mexico Secretary of State and in good standing?  Ves No                                                                                                    |            |
|                                    |                      | * Is this business a delinquent taxpayer with the United States Federal government or In any state, territory, county, municipality, country, or any governmental ent which has authority to collect taxes?                                                                                      | Ity        |
|                                    |                      | <ul> <li>Yes</li> <li>No</li> </ul>                                                                                                    |            |
|                                    |                      | Deilinguency includes, but is not limited to, non-payment of owed taxes, the issuance of a tax ilen, or an active repayment plan.                                                                                                    |            |
|                                    |                      | Save for later Start Application                                                                                                    |            |

# The screen is user interactive, based on Yes or No responses to certain questions, additional questions will appear on the screen to populate as shown below

\*Has this business been approved for a business ilcense issued by local jurisdiction?

| Yes                                                                                                    |
|----------------------------------------------------------------------------------------------------|
| * Does this business's local jurisdiction issue business ilcenses and/or zoning approval?                                           |
| O Yes                                                                                                    |
| ○ No                                                                                                    |
| * Wfii this business be conducting functions for medical cannable only?                                                             |
| ○ Yes                                                                                                    |
| No                                                                                                    |
| * Will any of the premises of this business be located on tribal land?                                                              |
|                                                                                                    |
| Yes                                                                                                    |
|                                                                                                    |
| * Has this business ever had an application or ilcense in the cannabis industry denied, suspended, revoked, surrendered, or had any |
| pilnary action by a ilcensing agency in another state, jurisdiction or territory?                                                   |
| O Yes                                                                                                    |
| No                                                                                                    |
| * Does this business currently maintain any active cannabis ilcenses?                                                               |
|                                                                                                    |
|                                                                                                    |
| 0                                                                                                    |
| * Piease Indicate which active cannabis license(s) this business maintains.                                                         |
| Integrated Cannabls Microbusiness                                                                                                   |
| Cannabls Producer Microbusiness                                                                                                    |
| Cannabls Producer                                                                                                    |
| Cannabis Manufacture                                                                                                    |
| Cannabis Retailer                                                                                                    |
| Cannable Consumption Area with On-Site Retail                                                                                       |
| Testing Laboratory                                                                                                    |
| Research Laboratory                                                                                                    |
| Vertically Integrated Cannabls Establishment                                                                                        |

Step 6: Next is the Introduction Screen. Upon carefully reviewing the Introduction screen, click 'Next' to proceed

|                         |                                                                                                    | ÷ C          |
|-------------------------|----------------------------------------------------------------------------------------------------|--------------|
| ome Cannabls Businesses | Applications 🗸 Add Agent My Licenses Amendments 🗸                                                                                                    |              |
| CCD Intake              |                                                                                                    |              |
| Cannabis Manufacturer:  |                                                                                                    |              |
| Pre-Screening           | Introduction                                                                                                    |              |
| Introduction            | Thank you for starting your application for a license with the New Mexico Regulation and Licensing Department, Cannabis Control Division. This licensing porta<br>guide you through the licensing requirements and allow you to save your work and return to your application if you do not complete it all at one time.                | l will       |
| Business Information    | This application will confirm that each person or business applying meets all requirements for licensure set by either state statute or regulations governing the                                                                                                    | 25005        |
| Employee Information    | cannable industry. These incertaing requirements, along with renewals and compliance monitoring assist to sateguard the cannable mutuatly and certify that neel<br>meet minimum health and safety standards to ensure the safety of New Mexicans and the lawful operation of all our New Mexico cannable businesses.                    | isees        |
| Questions               | If you have further questions regarding licensure or the Regulation and Licensing Department, Cannabis Control Division, please visit the website at<br>www.rid.nm.gov/cannabis/. The Division's webpage documents specific requirements for licensure, renewals, public meeting information, and a direct phone n                      | umber        |
| Premise Information     | and email to their respective support staff who can be reached for help.                                                                                                    |              |
| Upload Documents        | l acknowledge that all application fees are non-refundable.                                                                                                    |              |
| Attestation             | IMPORTANT NOTE: An application for initial licensure must be completed and submitted by a Controlling Person and will be required to identify as a Controlling Person. If you are not a Controlling Person, you will not be authorized to submit this application for initial licensure. Also, all draft applications older than 1 year | g<br>will be |
| Payment                 | automatically deleted.                                                                                                    |              |
|                         | If you are ready to apply, click the rvext outton to begin your application.                                                                                                    | _            |
|                         | Save for later Previous Next                                                                                                    |              |

Step 7: Next is the Business Information Screen. Please keep in mind that you will not be able to make any modifications to this screen directly, to make any changes to Business Information, you will have to fill out an Amendment Form, which can be done directly within the Portal.

| *                              | VRLD                |                                                         |                                                                                                    |                                                        |                                                                                                    | ÷ (     |  |  |
|--------------------------------|---------------------|---------------------------------------------------------|----------------------------------------------------------------------------------------------------|--------------------------------------------------------|----------------------------------------------------------------------------------------------------|---------|--|--|
| Home                           | Cannabls Businesses | Applications 🗸 Add Agent                                | My Licenses                                                                                                    | Amendments 🗸                                           |                                                                                                    |         |  |  |
| CCD Intake                     |                     |                                                         |                                                                                                    |                                                        |                                                                                                    |         |  |  |
| Cannab                         | is Manufacturer:    |                                                         |                                                                                                    |                                                        |                                                                                                    |         |  |  |
| Pre-Screer                     | Ing                 | Business Informati                                      | ion                                                                                                    |                                                        |                                                                                                    |         |  |  |
| <ul> <li>Introducti</li> </ul> | on                  | Carefully verify that all cont                          | tact Information is current and                                                                                                    | correct.                                               |                                                                                                    |         |  |  |
| Business                       | Information         | Communication regarding<br>the mailing address on file. | llcensing and renewals may be<br>. It is required that every applic                                                                     | e sent through emall, and<br>ant and Ilcensee maintair | any official legal communication regarding complaints and discipline will be s<br>n a current email and mailing address with the division where mail is checked | sent to |  |  |
| Employee     Ouertienr         | Information         | regularly.<br>Name changes or other up                  | dates to your personal Informe                                                                                                    | atlon cannot be processed                              | d on this page. Any such changes must be submitted through an Amendment.                                                                                        |         |  |  |
| Premise Ir                     | formation           | Note: If you change any p                               | Note: If you change any profile information, you will need to restart your application, so that your application reflects your updates. |                                                        |                                                                                                    |         |  |  |
| Upload Do                      | ocuments            | *Name of Business                                       |                                                                                                    |                                                        | Doing Business As (DBA)                                                                                                    |         |  |  |
|                                | _                   | Thelema's Grove                                         |                                                                                                    |                                                        | Thelema's Grove                                                                                                    |         |  |  |
| Attestation                    | 1                   | Type of Business                                        |                                                                                                    |                                                        | State Tax ID (Sample format: XX-XXXXXX-XX-XX)                                                                                                    |         |  |  |
| Payment                        |                     | Limited Liability Compar                                | ny (LLC)                                                                                                    |                                                        | 66-666666-66-9                                                                                                    |         |  |  |
|                                |                     | Type Of Identifier                                      |                                                                                                    |                                                        |                                                                                                    |         |  |  |
|                                |                     | ITIN                                                    |                                                                                                    |                                                        |                                                                                                    |         |  |  |
|                                |                     | * ITIN (Sample format: XX)                              | X-XX-XXXX)                                                                                                    |                                                        |                                                                                                    |         |  |  |
|                                |                     | 666-66-6666                                             |                                                                                                    |                                                        |                                                                                                    |         |  |  |
|                                |                     | Business Phone Number                                   |                                                                                                    |                                                        | * Business E-mail Address                                                                                                    |         |  |  |
|                                |                     | (666) 666-6666                                          |                                                                                                    |                                                        | mlwasscalls@yopmall.com                                                                                                    |         |  |  |
|                                |                     | BusIness WebsIte                                        |                                                                                                    |                                                        |                                                                                                    |         |  |  |
|                                |                     |                                                         |                                                                                                    |                                                        |                                                                                                    |         |  |  |
|                                |                     | Controlling Person Names                                |                                                                                                    |                                                        |                                                                                                    |         |  |  |
|                                |                     | Aleister Crowley                                        |                                                                                                    |                                                        |                                                                                                    |         |  |  |
|                                |                     |                                                         |                                                                                                    |                                                        |                                                                                                    |         |  |  |

| ne Cannabis Businesses | Applications 🗸 Add Agent My Licenses Amendments 🗸                                                                                                    |          |
|------------------------|----------------------------------------------------------------------------------------------------|----------|
| CD Intake              |                                                                                                    |          |
| Cannabis Courier:      |                                                                                                    |          |
| Pre-Screening          | Employee Information                                                                                                    |          |
| Introduction           | * How many employees does this business plan to have within the first 90 days of issuance of license?                                                                        |          |
| Business Information   |                                                                                                    |          |
| Employee Information   | 'How many employees does this business expect to have by the end of your initial licensure period (1 year after the date of license issuance)?                               |          |
| Questions              |                                                                                                    |          |
| Premise Information    | * Does this business currently have employees?                                                                                                    |          |
| Upload Documents       | ○ No                                                                                                    |          |
| Attestation            | * Has this business entered into a labor peace agreement with a bona fide labor organization that is actively engaged in representing or attempting to represe<br>employees? | ent your |
|                        | Yes                                                                                                    |          |

Step 8: Upon clicking Next, you are routed to the Employee Information Screen

If Yes is selected for the radio button questions, additional fields will appear to capture more information

| *Does this business currently have employees?                                                                                                    |
|----------------------------------------------------------------------------------------------------|
| • Yes                                                                                                    |
| ○ No                                                                                                    |
|                                                                                                    |
| * How many employees does this business have?                                                                                                    |
|                                                                                                    |
| * Does this business capture demographic information for it's employees?                                                                             |
| ● Yes                                                                                                    |
| ○ No                                                                                                    |
|                                                                                                    |
| Please approximate the number of current employees who each meet the following criteria:                                                             |
| A Black percess baulag origins to any of the Black African racial groups:                                                                            |
| black persons having ongins in any of the black Aincan facial groups,                                                                                |
|                                                                                                    |
| *Hispanic persons of Mexican, Puerto Rican, Dominican, Cuban, Central or South American of either Indian or Hispanic origin, regardless of race;     |
|                                                                                                    |
| *Native American or Alaskan native nersons having origins in any of the original peoples of North America:                                           |
|                                                                                                    |
|                                                                                                    |
| *Aslan and Pacific Islander persons having origins in any of the far east countries, Southeast Asla, the Indian subcontinent or the Pacific Islands. |
|                                                                                                    |
|                                                                                                    |
| * Two (2) or more races                                                                                                    |
|                                                                                                    |
|                                                                                                    |
| * Other                                                                                                    |
|                                                                                                    |
|                                                                                                    |

Please populate all the fields and click Next to proceed

## Step 9: Question Screen is next.

| Cannabls Businesses  | Applications 🗸 Add Agent My Licenses Amendments 🗸                                                                                                    |
|----------------------|----------------------------------------------------------------------------------------------------|
| D Intake             |                                                                                                    |
| annahis Manufacturor |                                                                                                    |
|                      | ·                                                                                                    |
| Pre-Screening        | Questions                                                                                                    |
| Introduction         |                                                                                                    |
| Business Information | * Does the business certify it will adhere to cannabis transport requirements pursuant to the Cannabis Regulation Act, the Lynn and Erin Compassionate Use Act,<br>and division rules, including the transport of unprocessed cannabis or cannabis products to other cannabis establishments?                                                                                                    |
| Employee Information | ) Yes                                                                                                    |
| Questions            | * Does the business certify it will adhere to security requirements pursuant to the Cannabis Regulation Act, the Lynn and Erin Compassionate Use Act, and divisio<br>rules, including requirements relating to safety and security procedures, security devices to be used, placement of security devices, personal safety, and crime pre                                                                                                    |
| Premise Information  | Vention techniques?                                                                                                    |
| Upload Documents     | ************************************                                                                                                    |
| Attestation          | division rules, including requirements relating to routine testing by a licensed testing laboratory, division inspection of licensed premises during normal business<br>hours, and testing of cannable?                                                                                                    |
| Payment              | ) Yes                                                                                                    |
|                      | Does the business certify it will adhere to applicable federal, state and local laws governing the protection of public health and the environment, including occu<br>tional health and safety, food safety, environmental impacts, natural resource protections, air quality, solid and hazardous waste management, and wastewater<br>discharge?                                                                                                    |
|                      | ○ Yes                                                                                                    |
|                      | * Is the Business licensed under the New Mexico Liquor Control Act?                                                                                                    |
|                      | <ul> <li>○ Yes</li> <li>○ No</li> </ul>                                                                                                    |
|                      | • Does the business certify that a premises diagram shall be kept at each ilcensed premises at all times and made available for in person inspection by the Canna<br>Control Division or its Representatives upon request. This premises diagram will conform to the requirements set forth in 16.8.2 NMAC?                                                                                                    |
|                      | O Yes                                                                                                    |
|                      | * Does the business certify that it will notify the division in writing within seven days of any change of fact that would potentially result in any controlling person, t<br>ing disqualified from holding a license pursuant to the Cannabis Regulation Act or division rules, including a felony conviction involving fraud, deceit, or embezzi<br>ment; a felony conviction for hiring, employing, or otherwise using a person younger than 18 years of age to prepare for sale, transport or carry a controlled sub-<br>stance or sell, give away or offer to sell a controlled substance to any person; or a felony conviction for the possession, use, manufacture, distribution, or dispensal<br>or possession with the intent to manufacture, distribute or dispense a controlled substance, which no longer includes cannabis? |
|                      | ⊖ Yes                                                                                                    |
|                      | * Does the business certify it will adhere to manufacturing requirements pursuant to the Cannabis Regulation Act, the Lynn and Erin Compassionate Use Act, and<br>vision rules?                                                                                                    |
|                      | ) Yes                                                                                                    |
|                      | * Does the business certify that it will not use dimethylsulfoxide (DMSO) In the production of cannabls products and will not possess DMSO on the premises of tr<br>manufacturer?                                                                                                    |
|                      | ○ Yes                                                                                                    |
|                      | the second state experimental experimental states of these discussions and share, you much how additions to the discharge states the discharge states and                                                                                                    |

Step 10: Next is the Premise information Screen You MUST add at least 1 premise to continue with this Application.

|          | NMRLD               |                |                                      |                         |                                             |                                 |                             | ļ  |
|----------|---------------------|----------------|--------------------------------------|-------------------------|---------------------------------------------|---------------------------------|-----------------------------|----|
| me       | Cannabls Businesses | Applications 🗸 | Add Agent                            | My Licenses             | Amendments 🗸                                |                                 |                             |    |
| CCD Inta | ake                 |                |                                      |                         |                                             |                                 |                             |    |
| Canna    | abis Manufacturer:  |                |                                      |                         |                                             |                                 |                             |    |
| Pre-Scr  | reening             | Premis         | e Information                        |                         |                                             |                                 |                             |    |
| Introdu  | uction              | Add on         | e premise for each loc               | ation the business inte | ends to manufacture cannabls or cannabls r  | products. A Cannabis Manufact   | urer may have multiple      | _  |
| Busine   | ss Information      | premise        | es. Each premise must<br>(location). | t meet all the requirem | ents for a cannabls manufacturer. A Premise | e Fee In the amount of \$1,000. | 00 will be charged for each |    |
| Employ   | yee Information     | Click th       | e upload Icon to view                | the required premises   | documents for cannabls production and to    | upload the documents.           |                             |    |
| Quest    | ons                 |                |                                      |                         |                                             |                                 | Add New Pren                | ml |
| Premi    | se Information      |                |                                      |                         |                                             |                                 | ~                           |    |
| Upload   | d Documents         |                |                                      |                         | No premises to display.                     |                                 |                             |    |
| Attesta  | itlon               | Save fo        | or later                             |                         |                                             | P                               | revious Next                |    |
| Payme    | nt                  |                |                                      |                         |                                             |                                 |                             |    |
|          |                     |                |                                      |                         |                                             |                                 |                             |    |

Upon clicking Add New Premise, you will see the below Prompt

Premise Information

\* Please Indicate all the functions this business will perform at this Premise:

Manufacturer

Step 11: You will then be routed to the Premise Information Screen where you specify a variety of different information. You can specify the DBA name, Address, Hours of Operation, and type of energy resource business plans on using

| Premise                                                                                                    | Information                                                                                    |
|----------------------------------------------------------------------------------------------------|------------------------------------------------------------------------------------------------|
| Doing Business As                                                                                                    |                                                                                                |
|                                                                                                    |                                                                                                |
|                                                                                                    |                                                                                                |
| Physical Address Information                                                                                                    |                                                                                                |
| *Street                                                                                                    | *Gty                                                                                           |
|                                                                                                    | Select an Ontion                                                                               |
|                                                                                                    |                                                                                                |
| * State                                                                                                    | -2p                                                                                            |
|                                                                                                    |                                                                                                |
| *Country                                                                                                    | *County                                                                                        |
| Orient States                                                                                                    | Junita sui Oponi Y                                                                             |
| * Phone Number                                                                                                    |                                                                                                |
|                                                                                                    |                                                                                                |
| ✓ Business Working Hours                                                                                                    |                                                                                                |
| *Days this premise will be open for business:                                                                                                    |                                                                                                |
| □ Monday                                                                                                    |                                                                                                |
| Tuesday                                                                                                    |                                                                                                |
| Wednesday                                                                                                    |                                                                                                |
| Thursday                                                                                                    |                                                                                                |
| Diday                                                                                                    |                                                                                                |
| Fiday                                                                                                    |                                                                                                |
| Saturday                                                                                                    |                                                                                                |
| Sunday                                                                                                    |                                                                                                |
| V Manufacturer Information                                                                                                    |                                                                                                |
|                                                                                                    |                                                                                                |
| Manufacturer license types                                                                                                    |                                                                                                |
| Class I: A licensee that only packages or repackages cannabis products, or labels or relabels the o                                                     | annabis product container.                                                                     |
| Class II: A licensee that conducts Class I activities, and manufactures edible products or topical p<br>concentrates, and does not conduct extractions. | products using infusions processes, or other types of cannabis products other than extracts or |
| Class III: A licensee that conducts Class I and Class II activities, and extracts using mechanical m                                                    | ethods or nonvolatile solvents.                                                                |
| Class IV: A licensee that conducts Class I, Class II, Class III activities, and extracts using volatile so                                              | olvents or supercritical CO2.                                                                  |
| * Select manufacturer license type:                                                                                                    |                                                                                                |
| ○ Class I                                                                                                    |                                                                                                |
| O Class II                                                                                                    |                                                                                                |
| Class III                                                                                                    |                                                                                                |
|                                                                                                    |                                                                                                |
| *Will business manufacturer edible or topical cannabis products?                                                                                        |                                                                                                |
| O Yes<br>○ No                                                                                                    |                                                                                                |
|                                                                                                    |                                                                                                |
| * Describe the type of energy resource the business plans on using?                                                                                     |                                                                                                |
| Drip irrigation                                                                                                    |                                                                                                |
| Water collection     Natural or energy efficient lighting                                                                                               |                                                                                                |
| Renewable energy generation                                                                                                    |                                                                                                |
| Use of hybrid or electric vehicles                                                                                                    |                                                                                                |
| Use of recycled materials                                                                                                    |                                                                                                |
| Use of Green Buildings                                                                                                    |                                                                                                |
| Uther                                                                                                    |                                                                                                |
|                                                                                                    | Directory Contract                                                                             |
|                                                                                                    | Presenter Statistic                                                                            |

Step 12: Upon clicking Submit, you will be routed back to your application. You MUST upload the mandatory documentation to proceed. Upon clicking the Upload Button, a prompt will appear identifying which documents are required to be uploaded

|                                    |                 |                |                   |                                                                     |                       |                         |                               |               | L             | ¢.  |
|------------------------------------|-----------------|----------------|-------------------|---------------------------------------------------------------------|-----------------------|-------------------------|-------------------------------|---------------|---------------|-----|
| ome Canı                           | abls Businesses | Applications 🗸 | Add Agent         | My Licenses                                                         | Ame                   | ndments 🗸               |                               |               |               |     |
| CCD Intake                         |                 |                |                   |                                                                     |                       |                         |                               |               |               |     |
| Cannabis C                         | onsumption Ar   | ea:            |                   |                                                                     |                       |                         |                               |               |               |     |
| Pre-Screening                      |                 | Premise        | Informatio        | n                                                                   |                       |                         |                               |               |               |     |
| Introduction                       |                 | Add only a     | ne premise for t  | he location the busine                                              | es Intends to or      | erate a cannable consum | ntion area                    |               |               |     |
| Business Inform                    | ation           | Click the u    | pload Icon to vie | w the required premis                                               | ses documents f       | or the cannabls consump | tion area and to upload the d | ocuments.     |               |     |
| <ul> <li>Employee Infor</li> </ul> | nation          | ▲ File U       | pload Pending     |                                                                     |                       |                         |                               |               | Add Name Dara |     |
| <ul> <li>Questions</li> </ul>      |                 |                |                   |                                                                     |                       |                         |                               |               | Add New Premi | ise |
| Premise Infor                      | nation          | 5.No. N        | PRM-6210          | iysical Address<br>69 Cloud Street, Albuq<br>Aexico 07008, United 1 | uerque, New<br>States | Consumption Area        | Premise Docu                  | iments Action | / ±           |     |
| Upload Docum                       | ints            |                |                   |                                                                     |                       |                         |                               |               | <u> </u>      |     |
| Attestation                        |                 |                |                   |                                                                     | < Previous            | Displaying 1 of 1 Pa    | ge Next >                     |               | T.            |     |
| Payment                            |                 |                |                   |                                                                     |                       |                         |                               |               |               |     |
|                                    |                 | Save for       | later             |                                                                     |                       |                         |                               | Previous      | Next          |     |
|                                    |                 |                |                   |                                                                     |                       |                         |                               |               |               |     |

Upload Premise Documents

#### Upload Documents

| Document Name                            | Document Description                                                                                                    | Uploaded Flies |
|------------------------------------------|----------------------------------------------------------------------------------------------------|----------------|
| ★ Business License / Zonling<br>approval | Copy of Current Business License Issued by Local Jurisdiction to<br>Include Zoning Approval and Fire Inspection Report OR Copy of a<br>Confirmation Letter from the Jurisdiction that the Jurisdiction Does<br>Not Issue Business Licenses and/or Zoning Approval. | ۵              |

Submit

You have the ability to upload multiple documents if necessary per requirement.

Upload Files

| Please attach a cop     | y of the required document.                                                 |
|-------------------------|-----------------------------------------------------------------------------|
| Note:                   |                                                                             |
| 1. File size should no  | ot exceed 10 MB.                                                            |
| 2. File extensions will | I be accepted only of type doc, docx, pdf, png, tlff, Jpg, Jpeg, txt, csv.  |
| 3. Documents may b      | e uploaded as Individual files or as a single merged file on the next page. |
|                         |                                                                             |
| Attachment              |                                                                             |

Cancel Submit

|                                                          |                                                                                                 |                                                                                                    |                | 0 |
|----------------------------------------------------------|-------------------------------------------------------------------------------------------------|----------------------------------------------------------------------------------------------------|----------------|---|
| Home Cannabls Businesses Appilcations                    | Add Agent                                                                                       | My Licenses Amendments 🗸                                                                                                    |                |   |
| CCD Intake                                               |                                                                                                 |                                                                                                    |                |   |
| Pre-Screening     Introduction                           | pload Documents                                                                                 |                                                                                                    |                |   |
| <ul> <li>Business Information</li> </ul>                 | Document Name                                                                                   | Document Description                                                                                                    | Uploaded Flies |   |
| Employee Information     Questions                       | ★ Certification of Good<br>Standing                                                             | A Certification of Good Standing from the New Mexico<br>Secretary of State.                                                                                                    | ۵              |   |
| Premise Information     Upload Documents     Attestation | * Delinquent Tax Status                                                                         | Please upload any documentation detailing the nature<br>of the tax delinquency including formal charges, tax<br>ilens, or any other documentation describing the nature<br>of the tax delinquency.                                                                                                    | ۵              |   |
| Payment                                                  | * Verification of Limited<br>Liability Company (LLC)                                            | A copy of the Certificate of Organization; OR A filed copy<br>of the Articles of Organization and any amendments<br>thereto; OR A complete and fully executed Operating<br>Agreement listing ail members and managers including<br>percentages of Interest owned by each and any<br>amendments thereto; OR A copy of the Certificate of<br>Registration for all Foreign Profit Companies (out-of-<br>state). | ۵              |   |
|                                                          | * Certification of<br>Registration from the<br>New Mexico Taxation<br>and Revenue<br>Department | A Certificate of Registration issued by the New Mexico<br>Taxation and Revenue Department (TRD) confirming<br>the applicant is registered with the TRD for gross<br>receipts tax.                                                                                                    | ۵              |   |
|                                                          | Save for Later                                                                                  |                                                                                                    | Previous Next  |   |

Step 13: Upon proceeding further, next is the Application's Document Upload Screen

You have the ability to upload multiple documents per requirement if necessary as well

Step 14: Click next to proceed to the Attestation Screen where a Signature and acknowledgement checkbox is required to proceed. The Date will be auto-populated to today's date

| ne      | Cannabls Businesses                   | Appilcations 🗸             | Add Agent                                             | My Licenses                                      | Amendments 🗸                                                                                    |           |                     |
|---------|---------------------------------------|----------------------------|-------------------------------------------------------|--------------------------------------------------|-------------------------------------------------------------------------------------------------|-----------|---------------------|
| CCD Int | take                                  |                            |                                                       |                                                  |                                                                                                 |           |                     |
| Cann    | nabis Manufacturer:                   |                            |                                                       |                                                  |                                                                                                 |           |                     |
| Pre-So  | creening                              | Attesta                    | ition                                                 |                                                  |                                                                                                 |           |                     |
| Intro   | duction                               | ✓ Appl                     | -<br>Ication Attestation                              |                                                  |                                                                                                 |           |                     |
| Busin   | ness Information<br>Ioyee Information |                            |                                                       |                                                  |                                                                                                 |           |                     |
| Ques    | stlons                                | I hereby of<br>fact or vio | lectare that the informat<br>lation of these rules ma | ion contained within<br>y result in denial of th | and submitted with the application is comple<br>e ilcense application or revocation of a licens | e lssued. | isrepresentation of |
| Prem    | lse Information                       | I acknow                   | euge that an applicatio                               | in rees are non-rerun                            | uable.                                                                                          |           |                     |
| Uploa   | ad Documents                          |                            |                                                       |                                                  |                                                                                                 |           |                     |
| Attes   | station                               | *Appilcar                  | nt Name                                               |                                                  | Date                                                                                            |           |                     |
|         |                                       |                            |                                                       |                                                  | 04/29/2024                                                                                      |           | 苗                   |

| CCD Intake Cannabis Manufacturer: Pre-Screening Introduction Business Information Employee Information Employee Information                                                                                                    | lon.<br>a fee Imposed directly by the bank, and no portion of the fee is paid to or |
|----------------------------------------------------------------------------------------------------|-------------------------------------------------------------------------------------|
| Cannabis Manufacturer:      Pre-Screening     Introduction     Business Information     Employee Information     Employee Information                                                                                                    | lon.<br>I fee imposed directly by the bank, and no portion of the fee is paid to or |
| Pre-Screening Payment Introduction Business Information Employee Information Employee Information                                                                                                    | lon.<br>a fee imposed directly by the bank, and no portion of the fee is paid to or |
| Pre-Screening      Introduction      Introduction      Business Information      Employee Information      Employee | fon.<br>a fee imposed directly by the bank, and no portion of the fee is paid to or |
| Introduction     Select your mode of payment and cilck 'Pay and Submit' to Input your payment informati     Business Information     Employee Information     Employee Information                                                                                                    | ion.<br>a fee imposed directly by the bank, and no portion of the fee is paid to or |
| Business Information     Payments made with a Visa or Mastercard will be charged a 2.5% transaction fee. This is a     collected by the RLD. Payments made by e-check will not result in any transaction fee.     Employee Information                                                                                                    | a fee Imposed directly by the bank, and no portion of the fee is paid to or         |
| Employee Information                                                                                                    |                                                                                     |
|                                                                                                    |                                                                                     |
| Questions Fee Name Additional Info                                                                                                    | Amount                                                                              |
| Premise Information Application Fee Cannabis Manufacturer                                                                                                    | \$2500                                                                              |
| Upload Documents                                                                                                    |                                                                                     |
| Premises Fee Number of Unique Premises - 1 Attestation                                                                                                    | \$1000                                                                              |
| Payment Total Due                                                                                                    | \$3500                                                                              |
| Confirmation Message Medical Discount                                                                                                    | \$1750                                                                              |
| * Mode of Payment                                                                                                    |                                                                                     |
|                                                                                                    | •                                                                                   |
| The amount to be paid is \$1750. You may not begin to gro                                                                                                    | w cannabis until your application has been                                          |
| approved.                                                                                                    |                                                                                     |

Step 15: Last is the Payment Screen which provides a breakdown of the total amount due

Click Pay and Submit upon reviewing the Amount Due and selecting a Mode of Payment:

- Credit Card
- E-Check
- Cashiers Check

## CyberSource is then triggered where you will be required to populate your Billing information

| Billing                  | Payment          | Review       | Receipt   |
|--------------------------|------------------|--------------|-----------|
| Billing Information      |                  | Your Order   |           |
|                          | * Required field |              |           |
| First Name *             |                  | Total amount | \$1,750.0 |
| Aleister                 |                  |              |           |
| Last Name *              |                  |              |           |
| Crowley                  |                  |              |           |
| Company Name             |                  |              |           |
| Aleister Crowley         |                  |              |           |
| Address Line 1           |                  |              |           |
| 410 Austin St            |                  |              |           |
| City                     |                  |              |           |
| Truth or Consequences    |                  |              |           |
| Country/Region           |                  |              |           |
| United States of America | ~                |              |           |
| 24-4-12                  |                  |              |           |
| Now Movico               |                  |              |           |
|                          |                  |              |           |
| Zip/Postal Code          |                  |              |           |
| 87901                    |                  |              |           |
| Phone Number *           |                  |              |           |
|                          |                  |              |           |
| Email *                  |                  |              |           |
| miwasscalls@yopmail.com  |                  |              |           |
|                          |                  |              |           |
|                          | Next             |              |           |
|                          |                  |              |           |
| Occurrent Occurrent      |                  |              |           |

You MUST populate all required fields to proceed. Click next to go to the next step.

| Billing                                                                                          | Payment                                                               |                                                                                                    |                                                                                                    |
|--------------------------------------------------------------------------------------------------|-----------------------------------------------------------------------|----------------------------------------------------------------------------------------------------|----------------------------------------------------------------------------------------------------|
| Payment Details                                                                                  | <b>A</b>                                                              | Your Order                                                                                                    |                                                                                                    |
|                                                                                                  | * Required field                                                      |                                                                                                    |                                                                                                    |
| Card Type *                                                                                      |                                                                       | Total amount                                                                                                    | \$1,750.00                                                                                         |
| Visa C                                                                                           | Mastercard                                                            |                                                                                                    |                                                                                                    |
| Card Number *                                                                                    |                                                                       |                                                                                                    |                                                                                                    |
|                                                                                                  |                                                                       |                                                                                                    |                                                                                                    |
| Expiration Month * Expiration Y<br>Month Y Year                                                  | ear*                                                                  |                                                                                                    |                                                                                                    |
| CVN *                                                                                            |                                                                       |                                                                                                    |                                                                                                    |
| This code is a three or four digit number prin<br>cards.                                         | nted on the back or front of credit                                   |                                                                                                    |                                                                                                    |
| 3 ber 123                                                                                        |                                                                       |                                                                                                    |                                                                                                    |
|                                                                                                  |                                                                       |                                                                                                    |                                                                                                    |
| Back                                                                                             | Next                                                                  |                                                                                                    |                                                                                                    |
|                                                                                                  |                                                                       |                                                                                                    |                                                                                                    |
| Cancel Order                                                                                     |                                                                       |                                                                                                    |                                                                                                    |
|                                                                                                  |                                                                       |                                                                                                    |                                                                                                    |
|                                                                                                  |                                                                       |                                                                                                    |                                                                                                    |
| Billing                                                                                          | Payment                                                               | Review                                                                                                    | Receipt                                                                                            |
| Billing<br>Review your Order<br>Payment Details                                                  | Payment                                                               | Review<br>Your Order                                                                                                    | Receipt                                                                                            |
| Billing<br>Review your Order<br>Payment Details<br>Card Type                                     | Payment                                                               | Review<br>Your Order<br>Subtotal                                                                                                    | Receipt                                                                                            |
| Billing<br>Review your Order<br>Payment Details<br>Card Type<br>Card Number                      | Payment<br>Visa<br>xxxxxxxxxxxx1111                                   | Review<br>Your Order<br>Subtotal<br>Service fee                                                                                            | Receipt<br>\$1,750.00<br>\$43.75                                                                   |
| Billing Review your Order Payment Details Card Type Card Number Expiration Date                  | Payment           Visa           xxxxxxxxxxxxxx1111           01-2029 | Review         Your Order         Subtotal         Service fee         Total amount                                                        | Receipt<br>\$1,750.00<br>\$43.75<br>\$1,793.75                                                     |
| Billing Review your Order Payment Details Card Type Card Number Expiration Date                  | Payment<br>Visa<br>xxxxxxxxxxxxx1111<br>01-2029                       | Your Order         Subtotal         Service fee         Total amount         By clicking Pay, I agree to the <u>Service</u>                | Receipt<br>\$1,750.00<br>\$43.75<br>\$1,793.75<br>Fee Terms & Conditions                           |
| Billing Review your Order Payment Details Card Type Card Number Expiration Date                  | Payment           Visa           xxxxxxxxxxxxxx1111           01-2029 | Your Order         Subtotal         Service fee         Total amount         By clicking Pay, I agree to the <u>Service</u>                | Receipt<br>\$1,750.00<br>\$43.75<br>\$1,793.75<br>Fee Terms & Conditions                           |
| Billing<br>Review your Order<br>Payment Details<br>Card Type<br>Card Number<br>Expiration Date   | Payment           Visa           xxxxxxxxxxxx1111           01-2029   | Review         Your Order         Subtotal         Service fee         Total amount         By clicking Pay, I agree to the <u>Service</u> | Receipt<br>\$1,750.00<br>\$43.75<br>\$1,793.75<br>Fee Terms & Conditions                           |
| Billing Review your Order Payment Details Card Type Card Number Expiration Date Back             | Payment           Visa           xxxxxxxxxxxxx1111           01-2029  | Review         Your Order         Subtotal         Service fee         Total amount         By clicking Pay, I agree to the <u>Service</u> | Receipt<br>\$1,750.00<br>\$43.75<br>\$1,793.75<br>Fee Terms & Conditions<br>Fee Terms & Conditions |
| Billing Review your Order Payment Details Card Type Card Number Expiration Date Back ancel Order | Payment           Visa           xxxxxxxxxxxx1111           01-2029   | Your Order         Subtotal         Service fee         Total amount         By clicking Pay, I agree to the <u>Service</u>                | Receipt<br>\$1,750.00<br>\$43.75<br>\$1,793.75<br>Fee Terms & Conditions<br>Fae Terms & Conditions |

Once you click Pay, a new tab will open for 5 seconds displaying the below message

## **Congratulations!**

Your payment has been processed successfully. This window will be closed automatically in 5 seconds.

Once the 5 seconds are up, the tab will close and you will be routed back to the portal with a link to route back to the home page.

Thank you! Your application has been submitted successfully.

You may check the status of your application by logging into your Portal at any time. Department staff will contact you if additional Information or documentation is needed to complete the review of your application. Once your application is approved, you will receive an email notifying you of the update and how you can access your records and a digital copy of your license on the Portal. If you paid by Credit card or E-Check then you will receive a receipt from the payment processor, CyberSource, via email.

Back to Home